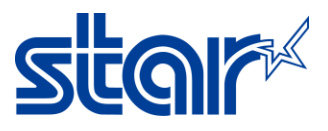

## How to Enable or Disable Taken Sensor for printer TSP650IISK model (by Operation Manual)

- 1. Power printer **[ON]** and open the paper cover.
- 2. Press and hold the **[FEED]** button for 5 seconds or until the **(red) ERROR light** flashes rapidly (0.5 sec intervals)
- 3. To disable or enable the Taken Sensor, press the **[FEED]** button until the desired setting is displayed,

Flashing in GREEN = Enabled and Flashing in RED = disable then close the paper cover.

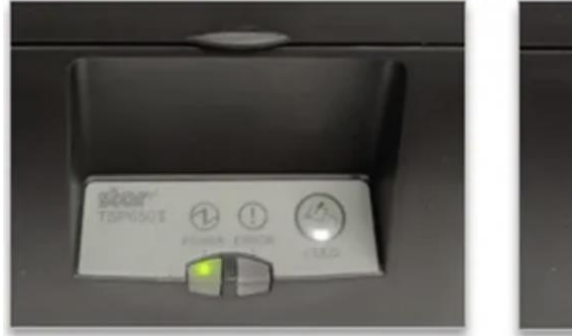

Enable (Valid)

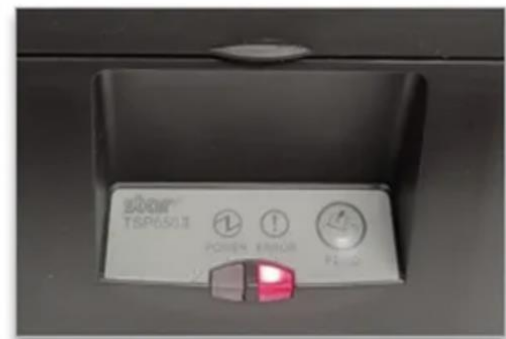

Disable (Invalid)

| Memory Switch Detail                              | Memory Switch Detail                              |
|---------------------------------------------------|---------------------------------------------------|
| KONA - Character Mode: Standard13.0               | <0>4 = Character Mode: StandardU3.0               |
| <1)9 - Top Margin: Default                        | <1>9 = Top Margin: Default                        |
| (1)4 - Toro Style: Normal Tero                    | <1>4 = Zero Style: Normal Zero                    |
| (1)2-0- Inter Chart USA                           | <1>3-0= Inter Char: USA                           |
| (7)5-0- Inter. Char. USA                          | (2)E - Refresh Mode: Valid                        |
| KZ2F = Kerresh Mode: Vallu                        | (2) - Refresh Hode, Varia                         |
| <pre>&lt;2&gt;D = Speed Down@Barcode: fes</pre>   | (2) - Speed Downlebarcode. Tes                    |
| <2>C = 180 Rotation: Invalid                      | <2>C = 180 Rotation: Invalid                      |
| <2>A,8= Print Start Control: Page                 | <2>A,8= Print Start Control: Page                 |
| <2>7 = Print Pass: Special                        | <2>7 = Print Pass: Special                        |
| <2>5,4= Print Speed: Normal                       | <2>5,4= Print Speed: Normal                       |
| <3>F-8= Page: Normal                              | <3>F-8= Page: Normal                              |
| <3>4 = ANK Pitch: 12 dot                          | <3>4 = ANK Pitch: 12 dot                          |
| <3>1 = <cr>: Ignore</cr>                          | <3>1 = <cr>: Ignore</cr>                          |
| <3>0 = Feed Pitch: 4mm                            | <3>0 = Feed Pitch: 4mm                            |
| <4>2-O= Printable Area: 72mm                      | <4>2-0= Printable Area: 72mm                      |
| <8>3 = H-Paper Reduction: Invalid                 | <8>3 = H-Paper Reduction: Invalid                 |
| <8>2 = V-Paper Reduction: Invalid                 | <8>2 = V-Paper Reduction: Invalid                 |
| <pre><a>F-D= HoldPrintTimeout : Invalid</a></pre> | <pre><a>F-D= HoldPrintTimeout : Invalid</a></pre> |
| <pre><a>C = HoldPrintReminder: Invalid</a></pre>  | <pre><a>C = HoldPrintReminder: Invalid</a></pre>  |
| <pre>/// - HoldPrintStatus : Valid</pre>          | (A)1 = HoldPrintStatus : Invalid                  |
| <a>0 = HoldPrint : Valid</a>                      | <pre><a>0 = HoldPrint : Invalid</a></pre>         |
|                                                   |                                                   |

4. The printer will automatically print a self-test indicating the new status.

5. Power printer [OFF] and [ON] to save settings.